# Οδηγός σύνδεσης

# Υποστηριζόμενα λειτουργικά συστήματα

Μπορείτε να εγκαταστήσετε το λογισμικό του εκτυπωτή χρησιμοποιώντας το CD λογισμικού στα ακόλουθα λειτουργικά συστήματα:

- Windows 8.1
- Windows Server 2012 R2
- Windows 7 SP1
- Windows Server 2008 R2 SP1
- Windows Server 2008 SP1
- Windows Vista SP1
- Windows Server 2003 SP2
- Windows XP SP3
- Mac OS X έκδοση 10.6 ή μεταγενέστερη
- Red Hat Enterprise Linux WS
- openSUSE Linux
- SUSE Linux Enterprise Desktop
- SUSE Linux Enterprise Server
- Debian GNU/Linux
- Linpus Linux Desktop
- Red Flag Linux Desktop
- Fedora
- PCLinuxOS

### Σημειώσεις:

- Στα λειτουργικά συστήματα Windows, τα προγράμματα οδήγησης εκτύπωσης και τα βοηθητικά προγράμματα υποστηρίζονται στις εκδόσεις 32 και 64 bit.
- Για προγράμματα οδήγησης και βοηθητικά προγράμματα που είναι συμβατά με Mac OS X έκδοση 10.5 ή προγενέστερη και για συγκεκριμένες υποστηριζόμενες εκδόσεις του λειτουργικού συστήματος Linux, μεταβείτε στην τοποθεσία υποστήριξης της Lexmark στο Web στη διεύθυνση <u>http://support.lexmark.com</u>.
- Για περισσότερες πληροφορίες σχετικά με τη συμβατότητα του λογισμικού με άλλα λειτουργικά συστήματα, επικοινωνήστε με το τμήμα υποστήριξης πελατών.

# Εγκατάσταση του εκτυπωτή από το CD λογισμικού και τεκμηρίωσης

- Κλείστε όλες τις ανοιχτές εφαρμογές.
- 2 Τοποθετήστε το CD Λογισμικό και τεκμηρίωση.

Εάν η οθόνη εγκατάστασης δεν εμφανιστεί μετά από ένα λεπτό, τότε πραγματοποιήστε την εκκίνηση του CD με μη αυτόματο τρόπο:

### Στα Windows 8

Στο σύμβολο της Αναζήτησης πληκτρολογήστε **εκτέλεση** και, στη συνέχεια, ακολουθήστε τη διαδρομή: Λίστα εφαρμογών > Εκτέλεση > πληκτρολογήστε D:\setup.exe > OK

#### Στα Windows 7 ή προγενέστερα λειτουργικά συστήματα:

- α Κάντε κλικ στο κουμπί 🕗 ή κάντε κλικ στην Έναρξη και, στη συνέχεια, στην επιλογή Εκτέλεση.
- **β** Στο παράθυρο διαλόγου "Έναρξη αναζήτησης" ή "Εκτέλεση", πληκτρολογήστε **D:\setup.exe**.
- γ Πατήστε Enter ή κάντε κλικ στο κουμπί ΟΚ.

**Σημείωση: D** είναι το γράμμα της μονάδας CD ή DVD σας.

3 Κάντε κλικ στην επιλογή Εγκατάσταση και, στη συνέχεια, ακολουθήστε τις οδηγίες στην οθόνη του υπολογιστή.

# Εγκατάσταση του εκτυπωτή τοπικά (Windows)

Μπορείτε να βρείτε ενημερώσεις για το λογισμικό του εκτυπωτή στην τοποθεσία της Lexmark στο Web στη διεύθυνση <u>www.lexmark.com.</u>

# Τι είναι η τοπική εκτύπωση;

Η *τοπική εκτύπωση* είναι η εκτύπωση σε ένα τοπικά συνδεδεμένο εκτυπωτή (έναν εκτυπωτή που είναι άμεσα συνδεδεμένος με τον υπολογιστή σας με ένα καλώδιο USB ή παράλληλο καλώδιο). Κατά τη διαμόρφωση αυτού του τύπου εκτυπωτή, πρέπει να εγκαταστήσετε το λογισμικό του εκτυπωτή *πριν* συνδέσετε το καλώδιο USB. Για περισσότερες πληροφορίες, ανατρέξτε στην τεκμηρίωση εγκατάστασης που συνοδεύει τον εκτυπωτή.

Το CD Λογισμικό και τεκμηρίωση μπορεί να χρησιμοποιηθεί για την εγκατάσταση του απαραίτητου λογισμικού εκτυπωτή στα περισσότερα λειτουργικά συστήματα Windows.

# Εγκατάσταση του εκτυπωτή μέσω του Οδηγού εγκατάστασης εκτυπωτή (μόνο Windows)

**Σημείωση:** Για μια λίστα με τα υποστηριζόμενα λειτουργικά συστήματα Windows, ανατρέξτε στην ενότητα <u>"Υποστηριζόμενα λειτουργικά συστήματα" στη σελίδα 1</u>.

- 1 Κλείστε όλα τα ανοιχτά προγράμματα λογισμικού.
- 2 Εξασφαλίστε ένα αντίγραφο του πακέτου λογισμικού προγραμμάτων εγκατάστασης.
  - Από το CD Λογισμικό και τεκμηρίωση που συνοδεύει τον εκτυπωτή

**Σημείωση:** Εάν εμφανιστεί κάποιο παράθυρο διαλόγου εγκατάστασης, κλείστε το παράθυρο αυτό.

- Από την τοποθεσία στο Web στη διεύθυνση <u>http://support.lexmark.com</u>.
- 3 Εκτελέστε τον Οδηγό προσθήκης εκτυπωτή.

### Στα Windows 8

Στο σύμβολο της Αναζήτησης πληκτρολογήστε **εκτέλεση** και, στη συνέχεια, ακολουθήστε τη διαδρομή: Λίστα εφαρμογών > **Εκτέλεση** > πληκτρολογήστε **control printers** > **ΟΚ** > **Προσθήκη συσκευών και εκτυπωτών** > επιλέξτε έναν τοπικό εκτυπωτή > **Επόμενο** 

### Στα Windows 7 ή προγενέστερα λειτουργικά συστήματα:

- α Κάντε κλικ στο κουμπί 🕗 ή κάντε κλικ στην Έναρξη και, στη συνέχεια, στην επιλογή Εκτέλεση.
- **β** Στο παράθυρο διαλόγου "Έναρξη αναζήτησης" ή "Εκτέλεση", πληκτρολογήστε control printers.
- γ Πατήστε Enter ή κάντε κλικ στο κουμπί ΟΚ.
- δ Από το φάκελο του εκτυπωτή, κάντε κλικ στην επιλογή Προσθήκη εκτυπωτή > Επόμενο.
- ε Επιλέξτε έναν τοπικό εκτυπωτή για εγκατάσταση και, στη συνέχεια, κάντε κλικ στο Επόμενο.
- στ Επιλέξτε τη θύρα την οποία θέλετε να χρησιμοποιηθεί και, στη συνέχεια, κάντε κλικ στο Επόμενο.

4 Κάντε κλικ στην επιλογή Από δίσκο και, στη συνέχεια, προσδιορίστε τη θέση του λογισμικού εκτυπωτή.

**Σημείωση:** Η διαδρομή πρέπει να είναι όμοια με την **D:\Drivers\Print\GDI\**, όπου το γράμμα **D** αντιστοιχεί στο γράμμα της μονάδας όπου βρίσκεται το πακέτο εγκατάστασης του λογισμικού.

5 Κάντε κλικ στην επιλογή ΟΚ και έπειτα ακολουθήστε τις οδηγίες στην οθόνη του υπολογιστή.

# Εγκατάσταση του εκτυπωτή σε δίκτυο (Windows)

### Τι είναι η εκτύπωση μέσω δικτύου;

Σε περιβάλλον Windows, οι εκτυπωτές δικτύου μπορούν να ρυθμιστούν για άμεση ή κοινόχρηστη εκτύπωση. Και για τις δύο μεθόδους εκτύπωσης μέσω δικτύου απαιτείται η εγκατάσταση του λογισμικού του εκτυπωτή και η δημιουργία μιας θύρας δικτύου.

| Μέθοδος εκτύπωσης                                                                                                    | Παράδειγμα |
|----------------------------------------------------------------------------------------------------|------------|
| Εκτυπώσεις από IP<br>• Ο εκτυπωτής συνδέεται άμεσα στο δίκτυο με ένα καλώδιο δικτύου, όπως για παράδειγμα<br>καλώδιο Ethernet.<br>• Το λογισμικό εκτυπωτή εγκαθίσταται κανονικά σε κάθε υπολογιστή του δικτύου.                                                                                                    |            |
| <ul> <li>Κοινόχρηστη εκτύπωση</li> <li>Ο εκτυπωτής συνδέεται τοπικά σε έναν από τους υπολογιστές του δικτύου μέσω ενός καλωδίου τοπικής σύνδεσης, όπως για παράδειγμα ένα καλώδιο USB ή παράλληλης σύνδεσης.</li> <li>Η εγκατάσταση του λογισμικού του εκτυπωτή γίνεται στον υπολογιστή του δικτύου στον οποίο συνδέθηκε ο εκτυπωτής.</li> <li>Κατά την εγκατάσταση του λογισμικού, ο εκτυπωτής ρυθμίζεται ως "κοινόχρηστος" έτσι ώστε οι υπόλοιποι υπολογιστές του δικτύου να μπορούν να εκτυπώσουν σε αυτόν.</li> </ul> |            |

# Εγκατάσταση του εκτυπωτή σε δίκτυο Ethernet (μόνο σε Windows)

Πριν την εγκατάσταση του εκτυπωτή σε δίκτυο Ethernet, βεβαιωθείτε ότι η αρχική εγκατάσταση του εκτυπωτή έχει ολοκληρωθεί και ότι ο εκτυπωτής είναι συνδεδεμένος σε ενεργό δίκτυο Ethernet.

- 1 Κλείστε όλα τα ανοιχτά προγράμματα λογισμικού.
- 2 Εξασφαλίστε ένα αντίγραφο του πακέτου λογισμικού προγραμμάτων εγκατάστασης.
  - Από το CD Λογισμικό και τεκμηρίωση που συνοδεύει τον εκτυπωτή
  - Από την τοποθεσία στο Web:
     Μεταβείτε στη διεύθυνση <u>http://support.lexmark.com</u> και, στη συνέχεια, μεταβείτε στις ακόλουθες πηγές:
     ΥΠΟΣΤΗΡΙΞΗ & ΛΗΨΗ > επιλέξτε εκτυπωτή > επιλέξτε λειτουργικό σύστημα
- 3 Κάντε διπλό κλικ στο πακέτο λογισμικού προγραμμάτων εγκατάστασης.

Περιμένετε να εμφανιστεί το παράθυρο διαλόγου εγκατάστασης.

Εάν χρησιμοποιείτε το CD Λογισμικό και τεκμηρίωση και το παράθυρο διαλόγου εγκατάστασης δεν ανοίγει, κάντε τα εξής:

#### Στα Windows 8

Στο σύμβολο της Αναζήτησης πληκτρολογήστε **εκτέλεση** και, στη συνέχεια, ακολουθήστε τη διαδρομή: Λίστα εφαρμογών > **Εκτέλεση** > πληκτρολογήστε **D:\setup.exe** > **OK**.

### Στα Windows 7 ή προγενέστερα λειτουργικά συστήματα:

- α Κάντε κλικ στο κουμπί 🕗 ή κάντε κλικ στην Έναρξη και, στη συνέχεια, στην επιλογή Εκτέλεση.
- **β** Στο παράθυρο διαλόγου "Έναρξη αναζήτησης" ή "Εκτέλεση", πληκτρολογήστε **D:\setup.exe**.
- γ Πατήστε Enter ή κάντε κλικ στο ΟΚ.

**Σημείωση: D** είναι το γράμμα της μονάδας CD ή DVD σας.

- 4 Κάντε κλικ στην επιλογή Εγκατάσταση και, στη συνέχεια, ακολουθήστε τις οδηγίες στην οθόνη του υπολογιστή.
- 5 Επιλέξτε Σύνδεση Ethernet και, στη συνέχεια, κάντε κλικ στην επιλογή Συνέχεια.
- 6 Συνδέστε το κατάλληλο καλώδιο Ethernet στον εκτυπωτή και τον υπολογιστή όταν σας ζητηθεί.
- 7 Επιλέξτε τον εκτυπωτή από τη λίστα και, στη συνέχεια, κάντε κλικ στην επιλογή Συνέχεια.

**Σημείωση:** Εάν ο διαμορφωμένος εκτυπωτής δεν εμφανίζεται στη λίστα, τότε κάντε κλικ στην επιλογή **Τροποποίηση αναζήτησης**.

8 Ακολουθήστε τις οδηγίες που εμφανίζονται στην οθόνη του υπολογιστή.

# Κοινή χρήση εκτυπωτή σε δίκτυο

1 Ανοίξτε το φάκελο εκτυπωτών.

### Στα Windows 8

Στο σύμβολο της Αναζήτησης πληκτρολογήστε **εκτέλεση** και, στη συνέχεια, ακολουθήστε τη διαδρομή: Λίστα εφαρμογών > **Εκτέλεση** > πληκτρολογήστε **control printers** > **OK** 

# Στα Windows 7 ή προγενέστερα λειτουργικά συστήματα:

- α Κάντε κλικ στο κουμπί 🥙 ή κάντε κλικ στην Έναρξη και, στη συνέχεια, στην επιλογή Εκτέλεση.
- **β** Στο παράθυρο διαλόγου "Έναρξη αναζήτησης" ή "Εκτέλεση", πληκτρολογήστε control printers.
- γ Πατήστε Enter ή κάντε κλικ στο κουμπί ΟΚ.
- 2 Ανάλογα με τη συσκευή σας, ακολουθήστε ένα από τα παρακάτω βήματα:
  - Πατήστε παρατεταμένα στο εικονίδιο του εκτυπωτή που θέλετε να θέσετε σε κοινή χρήση.
  - Κάντε δεξί κλικ στο εικονίδιο του εκτυπωτή που θέλετε να θέσετε σε κοινή χρήση.
- 3 Από το μενού που εμφανίζεται, κάντε κλικ στην επιλογή Ιδιότητες εκτυπωτή ή Κοινή χρήση.
- 4 Από την καρτέλα "Κοινή χρήση", επιλέξτε Κοινή χρήση αυτού του εκτυπωτή ή Κοινόχρηστο ως και εκχωρήστε ένα χαρακτηριστικό όνομα.
- 5 Από την καρτέλα "Θύρες" κάντε κλικ στις επιλογές Προσθήκη θύρας > Τοπική θύρα > Νέα θύρα.
- **6** Πληκτρολογήστε το όνομα θύρας UNC σύμφωνα με τη σύμβαση ονομασίας και, στη συνέχεια κάντε κλικ στο **ΟΚ**.

**Σημείωση:** Το όνομα θύρας UNC αποτελείται από το όνομα του διακομιστή και το χαρακτηριστικό όνομα εκτυπωτή και θα πρέπει να έχει τη μορφή **\\διακομιστής\εκτυπωτής**.

7 Κάντε κλικ διαδοχικά στις επιλογές Εφαρμογή > OK.

# Εγκατάσταση του εκτυπωτή τοπικά (Macintosh)

### Πριν την εγκατάσταση του εκτυπωτή τοπικά (μόνο Macintosh)

Μπορείτε να συνδέσετε τον εκτυπωτή σε τοπικό δίκτυο μέσω καλωδίου USB. Κατά τη διαμόρφωση του εκτυπωτή με αυτό τον τρόπο, *πρώτα* εγκαταστήστε το λογισμικό του εκτυπωτή και κατόπιν συνδέσετε το καλώδιο USB. Για περισσότερες πληροφορίες, ανατρέξτε στην τεκμηρίωση που συνόδευε τον εκτυπωτή.

Μπορείτε να χρησιμοποιήσετε το CD Λογισμικό και τεκμηρίωση για να εγκαταστήσετε το απαραίτητο λογισμικό εκτυπωτή.

**Σημείωση:** Μπορείτε επίσης να πραγματοποιήσετε λήψη του προγράμματος οδήγησης του εκτυπωτή από τη διεύθυνση <u>http://support.lexmark.com</u>.

### Δημιουργία ουράς εκτύπωσης (μόνο Macintosh)

Για τοπική εκτύπωση από έναν υπολογιστή Macintosh, είναι απαραίτητη η δημιουργία μιας ουράς εκτύπωσης.

- 1 Εγκαταστήστε το αρχείο προγράμματος οδήγησης εκτυπωτή στον υπολογιστή.
  - α Τοποθετήστε το CD Λογισμικό και Τεκμηρίωση και, στη συνέχεια, κάντε διπλό κλικ στο πακέτο προγραμμάτων εγκατάστασης για τον εκτυπωτή.
  - β Ακολουθήστε τις οδηγίες που εμφανίζονται στην οθόνη του υπολογιστή.
  - **γ** Επιλέξτε έναν προορισμό και στη συνέχεια κάντε κλικ στην επιλογή **Continue**.
  - δ Από την οθόνη "Easy Install", κάντε κλικ στην επιλογή Install.
  - ε Πληκτρολογήστε τον κωδικό πρόσβασης του χρήστη και, στη συνέχεια, κάντε κλικ στο OK. Πραγματοποιείται εγκατάσταση στον υπολογιστή όλων των απαραίτητων στοιχείων του λογισμικού.
  - στ Μόλις ολοκληρωθεί η εγκατάσταση, κάντε κλικ στο Close.
- 2 Από το μενού Apple, μεταβείτε σε οποιοδήποτε από τα παρακάτω:
  - System Preferences >Print & Scan >Open Print Queue
  - System Preferences >Print & Fax >Open Print Queue
- 3 Βεβαιωθείτε ότι η ουρά εκτύπωσης έχει δημιουργηθεί.

# Εγκατάσταση του εκτυπωτή σε δίκτυο Ethernet (μόνο σε Macintosh)

- 1 Εγκαταστήστε το αρχείο προγράμματος οδήγησης εκτυπωτή στον υπολογιστή:
  - α Τοποθετήστε το CD Λογισμικό και Τεκμηρίωση και, στη συνέχεια, κάντε διπλό κλικ στο πακέτο προγραμμάτων εγκατάστασης για τον εκτυπωτή.
  - β Ακολουθήστε τις οδηγίες που εμφανίζονται στην οθόνη του υπολογιστή.
  - **γ** Επιλέξτε έναν προορισμό και στη συνέχεια κάντε κλικ στην επιλογή **Continue**.
  - δ Από την οθόνη "Standard Install", κάντε κλικ στην επιλογή Install.
  - ε Πληκτρολογήστε τον κωδικό πρόσβασης του χρήστη και, στη συνέχεια, κάντε κλικ στο OK. Πραγματοποιείται εγκατάσταση στον υπολογιστή όλων των απαραίτητων στοιχείων του λογισμικού.
  - στ Μόλις ολοκληρωθεί η εγκατάσταση, κάντε κλικ στο Close.

#### 2 Προσθέστε τον εκτυπωτή.

- Για εκτύπωση IP:
  - α Από το μενού Apple, μεταβείτε σε οποιοδήποτε από τα παρακάτω:
    - System Preferences >Print & Scan
    - System Preferences >Print & Fax
  - β Κάντε κλικ στο σύμβολο +.
  - γ Κάντε κλικ στην καρτέλα ΙΡ.
  - δ Πληκτρολογήστε τη διεύθυνση IP του εκτυπωτή στο πεδίο διεύθυνσης και κατόπιν κάντε κλικ στην επιλογή Add.
- Για εκτύπωση AppleTalk:

#### Σημειώσεις:

- Βεβαιωθείτε ότι το AppleTalk είναι ενεργοποιημένο στον εκτυπωτή σας.
- Αυτή η λειτουργία υποστηρίζεται μόνο σε Mac OS X έκδοση 10.5.
- α Από το μενού Apple, μεταβείτε στις επιλογές: System Preferences >Print & Fax
- β Κάντε κλικ στο σύμβολο + και, στη συνέχεια, ακολουθήστε τη διαδρομή: AppleTalk > επιλέξτε τον εκτυπωτή από τη λίστα >Add

**Σημείωση:** Εάν ο εκτυπωτής δεν εμφανιστεί στη λίστα, ίσως χρειαστεί να τον προσθέσετε χρησιμοποιώντας τη διεύθυνση IP. Για περισσότερες πληροφορίες, επικοινωνήστε με τον υπεύθυνο υποστήριξης του συστήματός σας.